# How to use the Internal Job Board

Navigate to the RIC Applicant Portal <u>https://employment.ric.edu/</u>

# To Log In

From the left menu select > Log/In Create Account > RIC Full Time Employees Log In

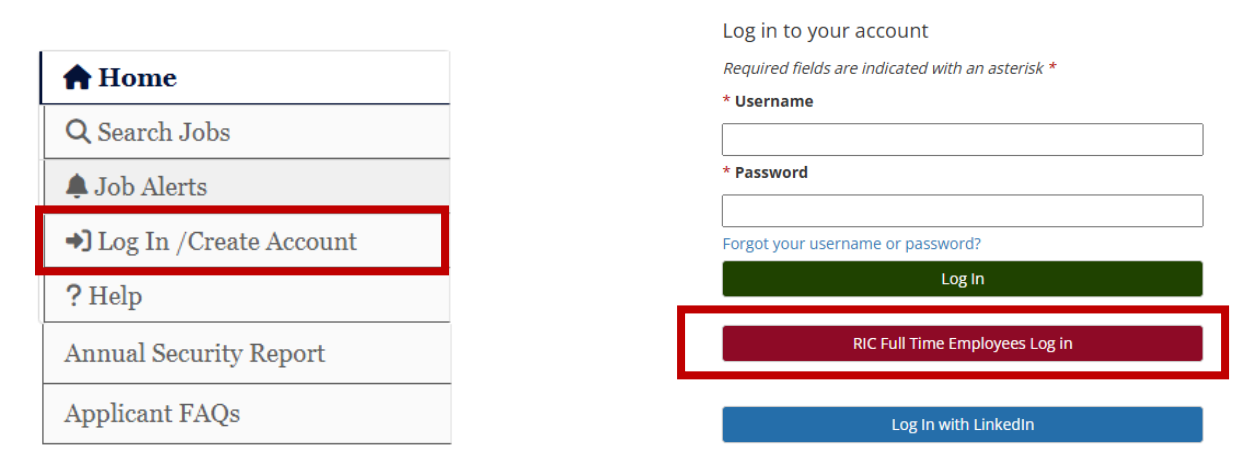

If you are signed in using your RIC credentials, you will automatically be logged in to the portal.

If you are an Adjunct or Part Time Staff or if you have not created an account in the past, scroll down to How to Create an Account.

### **To Search**

From the left menu select > Search Internal Jobs > select Job Title to View specific job

| Home                          |
|-------------------------------|
| <b>Q</b> Search Internal Jobs |
| Q Search Jobs                 |
| 🌲 Job Alerts                  |
| Your Bookmarked Postings      |
| Your Applications             |
| 🏲 Your Documents              |
| Account Settings              |
| ኃ Logout Lori                 |
| P Help                        |
| Annual Security Report        |
| Applicant FAQs                |

# To Apply

#### Select button > **Apply for this Job**

Complete the required fields for each section and select Go.

- > Navigate through the application using the drop-down menu.
- > Check for Errors and Submit

| Bookmark this Posting               | 🖶 Print Preview | ◆ Apply for this  | ◆ Apply for this Job |  |
|-------------------------------------|-----------------|-------------------|----------------------|--|
| Application for Accountant: Persona | lInformation    |                   |                      |  |
| Save changes                        | Save & Continue | Check Information |                      |  |

| save changes         | Save & Continue | Check Information |
|----------------------|-----------------|-------------------|
| Personal Information |                 |                   |
| Go                   |                 |                   |
|                      |                 |                   |

#### Application for Accountant: Personal Information

| Save changes                | Save & Continue | Check Information |
|-----------------------------|-----------------|-------------------|
| Check for Errors and Submit |                 |                   |
| Go                          |                 |                   |

## To Create an Account

From the left menu select > Log/In Create Account > Create an Account > Create account

| Log in to your account<br>Required fields are indicated with an asterisk *<br>* Username | Create an Account<br>Please provide the requested information below to create your<br>account. You must have an account to apply to open positions. |
|------------------------------------------------------------------------------------------|----------------------------------------------------------------------------------------------------|
| * Password                                                                               | Create account                                                                                                    |
| Forgot your username or password?<br>Log In                                              | Log In with LinkedIn                                                                                                    |
| RIC Full Time Employees Log in                                                           | Or Log in to your account                                                                                                    |
| Log In with LinkedIn                                                                     |                                                                                                    |
| Or Create an Account                                                                     |                                                                                                    |

Note – if you are unsure if you have an existing account, select RIC Full Time Employee Log In or select Log In and request a password reset with your personal email address.